# **Change Password**

### 1. Go to **My Account** → Account Details.

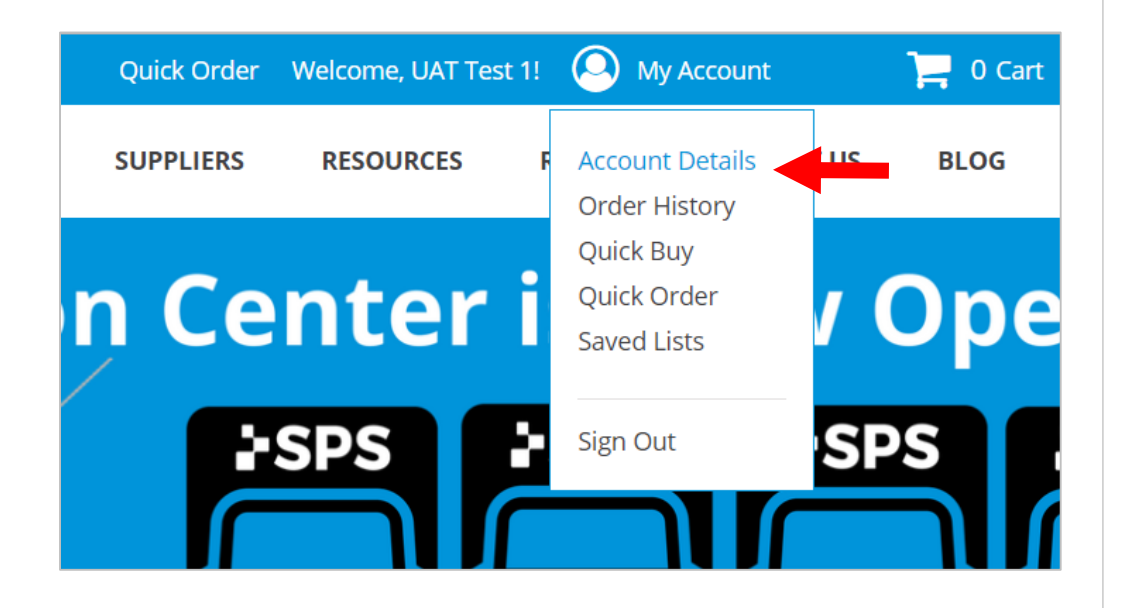

| 2. Under Account Information, scroll to Current |  |
|-------------------------------------------------|--|
| Password                                        |  |

3. Click the **Change Password** check box

| Account Infor              | mation    |
|----------------------------|-----------|
| Personal Information       | $\bowtie$ |
| Name *                     |           |
| UAT Test                   |           |
| Email Address *            |           |
| uattest1@spsco.com         |           |
| SPS Account Number *<br>88 |           |
| Current Password           |           |
|                            |           |
| Change Password            |           |

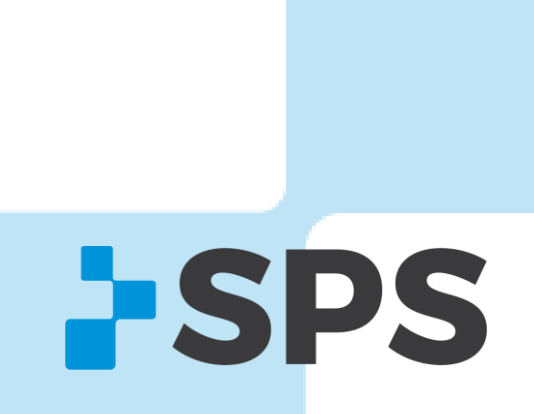

Contact Your Sales Manager

# **Change Password**

Contact Your Sales Manager

4. Enter in a new password

#### 5. Confirm the password

| Current Password |  |
|------------------|--|
| •••••            |  |
| Change Password  |  |
| Change Password  |  |
| New Password     |  |
| Confirm Password |  |
|                  |  |

### 6. Scroll to the bottom

#### 7. Click UPDATE ACCOUNT

| Key West                          |                                 | Florida                      |  |
|-----------------------------------|---------------------------------|------------------------------|--|
| Postal Code                       |                                 | Country                      |  |
| 30005                             |                                 | United States                |  |
| Phone Number *                    | Ext.                            |                              |  |
|                                   |                                 |                              |  |
| i.e. 555-123-4567                 |                                 |                              |  |
| Fax                               | Ext.                            |                              |  |
| i.e. 555-123-4567                 |                                 |                              |  |
| If you need to make a change to y | our company information, please | contact SPS customer support |  |
|                                   |                                 |                              |  |